#### W PROSTOCIE TKWI SIŁA

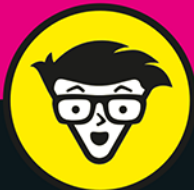

# Microsoft Project 2019 bystrzaków

Zarządzaj projektami, zasobami, kalendarzami i budżetami

> Twórz dynamiczne harmonogramy

Poznaj "złote zasady" rozwoju projektu

Cynthia Snyder Dionisio Tytuł oryginału: Microsoft Project 2019 For Dummies

Tłumaczenie: Piotr Rajca na podstawie "MS Project 2013 dla bystrzaków" w tłumaczeniu Adama Bąka

#### ISBN: 978-83-283-9176-5

Original English language edition Copyright © 2019 by John Wiley & Sons, Inc., Hoboken, New Jersey. All rights reserved including the right of reproduction in whole or in part in any form. This translation published by arrangement with John Wiley & Sons, Inc.

Oryginalne angielskie wydanie © 2019 by John Wiley & Sons, Inc., Hoboken, New Jersey. Wszelkie prawa, włączając prawo do reprodukcji całości lub części w jakiejkolwiek formie, zarezerwowane. Tłumaczenie opublikowane na mocy porozumienia z John Wiley & Sons, Inc.

Translation copyright © 2022 by Helion S.A.

Wiley, the Wiley Publishing Logo, For Dummies, Dla Bystrzaków, the Dummies Man logo, Dummies.com, Making Everything Easier and related trade dress are trademarks or registered trademarks of John Wiley and Sons, Inc. and/or its affiliates in the United States and/or other countries. Used by permission. Wiley, the Wiley Publishing Logo, For Dummies, Dla Bystrzaków, the Dummies Man logo, Dummies.com, Making Everything Easier i związana z tym szata graficzna są markami handlowymi John Wiley and Sons, Inc. i/lub firm stowarzyszonych w Stanach Zjednoczonych i/lub innych krajach. Wykorzystywane na podstawie licencji.

Microsoft is a registered trademark of Microsoft Corporation.

Wszystkie pozostałe znaki handlowe są własnością ich właścicieli.

Wszelkie prawa zastrzeżone. Nieautoryzowane rozpowszechnianie całości lub fragmentu niniejszej publikacji w jakiejkolwiek postaci jest zabronione. Wykonywanie kopii metodą kserograficzną, fotograficzną, a także kopiowanie książki na nośniku filmowym, magnetycznym lub innym powoduje naruszenie praw autorskich niniejszej publikacji.

Autor oraz wydawca dołożyli wszelkich starań, by zawarte w tej książce informacje były kompletne i rzetelne. Nie biorą jednak żadnej odpowiedzialności ani za ich wykorzystanie, ani za związane z tym ewentualne naruszenie praw patentowych lub autorskich. Autor oraz wydawca nie ponoszą również żadnej odpowiedzialności za ewentualne szkody wynikłe z wykorzystania informacji zawartych w książce.

Drogi Czytelniku! Jeżeli chcesz ocenić tę książkę, zajrzyj pod adres *https://dlabystrzakow.pl/user/opinie/pro19b* Możesz tam wpisać swoje uwagi, spostrzeżenia, recenzję.

Helion S.A. ul. Kościuszki 1c, 44-100 Gliwice tel. 32 231 22 19, 32 230 98 63 e-mail: dlabystrzakow@dlabystrzakow.pl WWW: https://dlabystrzakow.pl

Printed in Poland.

- Kup książkę
- Poleć książkę
- Oceń książkę

- Księgarnia internetowa
- Lubię to! » Nasza społeczność

### Spis treści

|             | O autorce                                                  | 11 |
|-------------|------------------------------------------------------------|----|
|             | Podziękowania od autorki                                   | 11 |
|             | Wprowadzenie                                               | 13 |
| CZĘŚĆ 1:    | WPROWADZENIE DO MS PROJECT 2019                            | 17 |
| ROZDZIAŁ 1: | Zarządzanie projektami — MS Project 2019 i Ty              | 19 |
|             | Wprowadzenie do zarządzania projektami                     |    |
|             | Kim jest kierownik projektu                                | 21 |
|             | Czym zajmuje się kierownik projektu                        | 21 |
|             | Wprowadzenie do MS Project 2019                            |    |
|             | Poznajmy się                                               |    |
|             | Nawigowanie za pomocą kart i Wstążki                       |    |
|             | Wyświetlanie dodatkowych narzędzi                          |    |
|             | Powiedz mi, co chcesz zrobić                               |    |
| ROZDZIAŁ 2: | Uruchamianie projektu                                      | 31 |
|             | Tworzenie statutu projektu                                 |    |
|             | Wprowadzenie do struktury podziału prac w projekcie (SPP)  |    |
|             | Organizacja pracy                                          |    |
|             | Uruchamianie projektu                                      |    |
|             | Wprowadzanie informacji do MS Project                      |    |
|             | Planowanie ręczne czy automatyczne?                        |    |
|             | Wprowadzanie SPP                                           |    |
|             | Wprowadzanie zadań                                         |    |
|             | Importowanie zadań z Outlooka                              |    |
|             | Wstawianie hiperłączy                                      |    |
|             | Wstawianie podprojektu                                     |    |
|             | Zmiana poziomu zadania: zmniejszanie i zwiększanie wcięcia |    |
|             | Zapisywanie projektu                                       | 49 |

| ROZDZIAŁ 3: | Zarządzanie zadaniami                                       | 51 |
|-------------|-------------------------------------------------------------|----|
|             | Tworzenie zadań sumarycznych i podzadań                     |    |
|             | lle może być poziomów?                                      |    |
|             | Zadanie sumaryczne projektu                                 |    |
|             | Przenoszenie zadań w projekcie                              |    |
|             | Przenoszenie zadań metodą przeciągnij i upuść               |    |
|             | Przenoszenie zadań metodą kopiuj i wklej lub wytnij i wklej |    |
|             | Widać – nie widać: zwijanie i rozwijanie zadań w konspekcie |    |
|             | Zadania cykliczne                                           |    |
|             | Ustawienie punktów kontrolnych                              |    |
|             | Usuwanie zadań i oznaczanie ich jako nieaktywne             | 61 |
|             | Wstawianie uwag                                             | 62 |
| ROZDZIAŁ 4: | Zależności między zadaniami                                 | 65 |
|             | Jak powstają zależności między zadaniami                    |    |
|             | Zadania zależne: które najpierw?                            |    |
|             | Rodzaje zależności                                          |    |
|             | Zapanuj nad prawami Murphy'ego:                             |    |
|             | czas opóźnienia i czas wyprzedzenia                         |    |
|             | Tworzenie i usuwanie zależności                             | 71 |
|             | Tworzenie zależności                                        | 71 |
|             | Kilka słów przestrogi                                       | 73 |
|             | Pogódź się ze zmianą: usuwanie zależności                   | 73 |
| ROZDZIAŁ 5: | Szacowanie czasu trwania zadań                              | 75 |
|             | Czas trwania zadań                                          |    |
|             | Pełny wachlarz zadań: zidentyfikuj typ                      |    |
|             | Zadania wg nakładu pracy, czyli 1 + 1 = ½                   |    |
|             | Szacowanie pracy i czasu trwania                            |    |
|             | Techniki wykonywania szacunków                              |    |
|             | Ustawianie czasu trwania                                    |    |
|             | Kontrolowanie czasu za pomocą ograniczeń                    |    |
|             | Jak działają ograniczenia                                   |    |
|             | Ustawianie ograniczeń                                       |    |
|             | Ustawianie terminu ostatecznego                             |    |
|             | Rozpoczynanie i wstrzymywanie zadań                         |    |
|             | Wprowadzanie daty rozpoczęcia zadania                       |    |
|             | Zrób sobie przerwę: dzielenie zadań                         |    |
| ROZDZIAŁ 6: | Spójrz na ten widok!                                        |    |
|             | Widoki w programie MS Project                               |    |
|             | Nawigowanie za pomocą kart i widoków                        |    |
|             | Przewijanie zawartości okien                                |    |
|             | Przechodzenie do wybranego punktu                           |    |

|             | Widoki — informacje szczegółowe                              |     |
|-------------|--------------------------------------------------------------|-----|
|             | Zacznijmy od początku: Wykres Gantta                         |     |
|             | Widoki Arkusz zasobów i Terminarz zespołu                    |     |
|             | Zarządzanie czasem z wykorzystaniem Osi czasu                |     |
|             | Płyń z prądem: Diagram sieciowy                              |     |
|             | Widok Kalendarza                                             |     |
|             | Dostosowywanie widoków                                       |     |
|             | Praca z panelami widoków                                     |     |
|             | Modyfikowanie diagramu sieciowego                            |     |
|             | Resetowanie widoków                                          |     |
| CZĘŚĆ 2:    | ZARZĄDZANIE ZASOBAMI                                         | 111 |
| BOZDZIAL Z  | Tworzenie zasobów                                            | 113 |
| RUZDZIAŁ 7: |                                                              | 112 |
|             | Zasoby. luuzie, miejsca mizeczy                              | 113 |
|             | Jak zapewnic sobie zasoby                                    |     |
|             | Zasoby — podstawowe informacje                               |     |
|             | l ypy zasodow: praca, materiały i koszty                     |     |
|             | Wpływ zasobów na czas realizacji zadan                       |     |
|             | Szacowanie potrzebnych zasobow                               |     |
|             | Narodziny zasobu                                             |     |
|             | Jednorazowe tworzenie zasobu                                 |     |
|             | Jak zidentyfikować zasob, nie znająć jego nazwy?             |     |
|             | Razem łatwiej                                                |     |
|             | Zarządzanie dostępnoscią zasobow                             |     |
|             | Szacowanie i ustawianie dostępności                          |     |
|             | Gdy zasoby pojawiają się i znikają                           |     |
|             | Udostępnianie zasobów                                        |     |
|             | Uzywanie puli zasobów                                        |     |
|             | Importowanie zasobów z Outlooka                              |     |
| ROZDZIAŁ 8: | Praca z kalendarzami                                         | 127 |
|             | Dostrajanie kalendarzy: bazowego, projektu, zasobu i zadania |     |
|             | Ustawianie bazowego kalendarza projektu                      |     |
|             | Prezentacja czterech typów kalendarzy                        | 128 |
|             | Jak działają kalendarze                                      | 129 |
|             | Powiązania między kalendarzami                               |     |
|             | Tworzenie harmonogramu                                       |     |
|             | z wykorzystaniem opcji kalendarza i czasu pracy              | 130 |
|             | Ustawianie opcji kalendarza                                  |     |
|             | Wprowadzanie wyjątków do czasu pracy                         |     |
|             | Praca z kalendarzami zadań i zasobów                         |     |
|             | Ustawianie kalendarza zasobu                                 | 134 |
|             | Wprowadzanie zmian do kalendarza zasobów                     |     |

|              | Tworzenie własnych szablonów kalendarzy                     |     |
|--------------|-------------------------------------------------------------|-----|
|              | Udostępnianie kopii kalendarza                              | 139 |
| ROZDZIAŁ 9:  | Przydzielanie zasobów                                       | 141 |
|              | Jak znaleźć odpowiedni zasób                                | 141 |
|              | Poszukiwany: odpowiedni zasób chętny do pracy               | 142 |
|              | Pole niestandardowe: informacje o kwalifikacjach            | 143 |
|              | Sprawne przydzielanie zasobów                               | 144 |
|              | Określanie jednostek dla zasobów materiałowych i kosztowych | 144 |
|              | Przydzielanie zasobów                                       | 145 |
|              | Dostosowywanie rozkładu pracy                               |     |
|              | Dodatkowe korzyści używania Terminarza zespołu              | 150 |
| ROZDZIAŁ 10: | Określanie kosztów projektu                                 | 153 |
|              | Skąd się biorą koszty?                                      | 154 |
|              | Sumowanie kosztów                                           | 154 |
|              | Kiedyś trzeba będzie zapłacić                               | 155 |
|              | Wprowadzanie informacji o kosztach w MS Project             | 156 |
|              | Nie unikniesz kosztów stałych                               | 156 |
|              | Wprowadzanie stawek godzinowych,                            |     |
|              | stawek za nadgodziny i kosztów użycia                       |     |
|              | Przydzielanie zasobów materiałowych                         |     |
|              | Wpływ ustawień na obliczanie wysokości kosztów              |     |
| CZĘŚĆ 3:     | PLAN BAZOWY NA HORYZONCIE                                   | 163 |
| ROZDZIAŁ 11: | Dopasowywanie planu                                         | 165 |
|              | Filtrowanie aż do sedna                                     | 165 |
|              | Stosowanie filtrów predefiniowanych                         | 166 |
|              | Autofiltr — jak zmusić go do działania                      |     |
|              | Samodzielne konfigurowanie filtrów                          | 169 |
|              | Grupowanie informacji                                       | 171 |
|              | Ustawienia predefiniowane                                   | 171 |
|              | Przygotowywanie własnych sposobów grupowania                |     |
|              | Czynniki sterujące projektem                                | 174 |
|              | Inspekcja zadań                                             |     |
|              | Jak radzić sobie z ostrzeżeniami i sugestiami               |     |
| ROZDZIAŁ 12: | Negocjowanie ograniczeń projektu                            | 179 |
|              | O czasie                                                    |     |
|              | Rezerwa projektowa                                          |     |
|              | Kończenie zadań w krótszych terminach                       |     |

| Problemy<br>Sprawc<br>Usuwa<br>Jak łatv<br>z alol<br>Kiedy p<br>Bilansc<br>Zmiana ha<br>ROZDZIAŁ 13: <b>Upięks</b><br>Wyglądać<br>Formatow                                                                                                    | z zasobami<br>Izanie dostępności zasobów<br>nie i modyfikowanie przydzieleń zasobów<br>vo i bezboleśnie rozwiązać problem<br>kacją za pomocą zmiany harmonogramu<br>ootrzebna jest pomoc<br>wanie zasobów<br>rmonogramu projektu<br>zanie projektu                                                                                                    |                                                                                                    |
|----------------------------------------------------------------------------------------------------|----------------------------------------------------------------------------------------------------|----------------------------------------------------------------------------------------------------|
| Sprawd<br>Usuwa<br>Jak łatv<br>z aloł<br>Kiedy p<br>Bilansc<br>Zmiana ha<br>ROZDZIAŁ 13: <b>Upięks</b><br>Wyglądać<br>Formatow                                                                                                    | Izanie dostępności zasobów<br>nie i modyfikowanie przydzieleń zasobów<br>vo i bezboleśnie rozwiązać problem<br>kacją za pomocą zmiany harmonogramu<br>ootrzebna jest pomoc<br>wanie zasobów<br>rmonogramu projektu<br>zanie projektu                                                                                                    |                                                                                                    |
| Usuwa<br>Jak łatv<br>z aloł<br>Kiedy p<br>Bilansc<br>Zmiana ha<br><b>ROZDZIAŁ 13: Upięks:</b><br>Wyglądać<br>Formatow                                                                                                    | nie i modyfikowanie przydzieleń zasobów<br>vo i bezboleśnie rozwiązać problem<br>kacją za pomocą zmiany harmonogramu<br>potrzebna jest pomoc<br>wanie zasobów<br>rmonogramu projektu<br>zanie projektu                                                                                                    |                                                                                                    |
| Jak łatw<br>z alol<br>Kiedy p<br>Bilansc<br>Zmiana ha<br><b>ROZDZIAŁ 13: Upięks</b><br>Wyglądać<br>Formatow                                                                                                    | vo i bezboleśnie rozwiązać problem<br>kacją za pomocą zmiany harmonogramu<br>potrzebna jest pomoc<br>wanie zasobów<br>rmonogramu projektu<br>zanie projektu                                                                                                    |                                                                                                    |
| z alol<br>Kiedy p<br>Bilanso<br>Zmiana ha<br>Rozdział 13: <b>Upięks</b><br>Wyglądać<br>Formatow                                                                                                    | kacją za pomocą zmiany harmonogramu<br>potrzebna jest pomoc<br>owanie zasobów<br>rmonogramu projektu<br>zanie projektu                                                                                                    |                                                                                                    |
| Kiedy p<br>Bilanso<br>Zmiana ha<br>Rozdział 13: <b>Upięks</b><br>Wyglądać<br>Formatow                                                                                                    | ootrzebna jest pomoc<br>wanie zasobów<br>rmonogramu projektu<br>zanie projektu                                                                                                    |                                                                                                    |
| Bilanso<br>Zmiana ha<br>Rozdział 13: <b>Upięks</b><br>Wyglądać<br>Formatow                                                                                                    | wanie zasobów<br>rmonogramu projektu<br>zanie projektu                                                                                                    |                                                                                                    |
| Zmiana ha<br>Rozdział 13: <b>Upięks</b><br>Wyglądać<br>Formatow                                                                                                    | rmonogramu projektu<br>zanie projektu                                                                                                    |                                                                                                    |
| ROZDZIAŁ 13: Upięks:<br>Wyglądać<br>Formatow                                                                                                    | zanie projektu                                                                                                    |                                                                                                    |
| Wyglądać<br>Formatow                                                                                                    |                                                                                                    |                                                                                                    |
| Formatow                                                                                                    | dobrze!                                                                                                    |                                                                                                    |
| TOTHALOW                                                                                                    | anie wykresu Gantta                                                                                                    |                                                                                                    |
| Format                                                                                                    | owanie pasków zadań                                                                                                    |                                                                                                    |
| Wyróżi                                                                                                    | nianie ścieżki krytycznej                                                                                                    |                                                                                                    |
| Zmiana                                                                                                    | a stylu wykresu Gantta                                                                                                    |                                                                                                    |
| Formatow                                                                                                    | anie ramek zadań                                                                                                    |                                                                                                    |
| Dostosow                                                                                                    | /wanie układu                                                                                                    |                                                                                                    |
| Modyfikov                                                                                                    | vanie linii siatki                                                                                                    |                                                                                                    |
|                                                                                                    |                                                                                                    |                                                                                                    |
| Kiedy obra                                                                                                    | iz zastępuje tysiąc słów                                                                                                    |                                                                                                    |
| Kiedy obra<br>Tworzenie                                                                                                    | iz zastępuje tysiąc słów<br>niestandardowych pól tekstowych                                                                                                    |                                                                                                    |
| Kiedy obra<br>Tworzenie<br>Rozdział 14: WSZYSt                                                                                                    | niestandardowych pól tekstowych<br><b>ko zaczyna się od planu bazoweg</b> o                                                                                                    | 204<br>205<br>209                                                                                                    |
| Kiedy obra<br>Tworzenie<br>Rozdział 14: Wszyst<br>Wszystko                                                                                                    | iz zastępuje tysiąc słow<br>niestandardowych pól tekstowych<br><b>ko zaczyna się od planu bazowego</b><br>na temat planu bazowego                                                                                                    |                                                                                                    |
| Kiedy obra<br>Tworzenie<br>Rozdział 14: Wszystko<br>Zapisyw                                                                                                    | iz zastępuje tysiąc słow<br>niestandardowych pól tekstowych<br>ko zaczyna się od planu bazowego<br>na temat planu bazowego<br>wanie planu bazowego                                                                                                    |                                                                                                    |
| Kiedy obra<br>Tworzenie<br>Rozdział 14: Wszystko<br>Zapisy<br>Ustawi                                                                                                    | niestandardowych pól tekstowych<br>niestandardowych pól tekstowych<br>ko zaczyna się od planu bazowego<br>na temat planu bazowego<br>wanie planu bazowego<br>anie większej liczby planów bazowych                                                                                                    | 204<br>205<br><b>D209</b><br>209<br>210<br>211                                                                                                    |
| Kiedy obra<br>Tworzenie<br>Rozdział 14: Wszyst<br>Wszystko<br>Zapisyu<br>Ustawi<br>Czyszcz                                                                                                    | iz zastępuje tysiąc słow<br>niestandardowych pól tekstowych<br>ko zaczyna się od planu bazowego<br>na temat planu bazowego<br>vanie planu bazowego<br>anie większej liczby planów bazowych<br>zenie i resetowanie planu bazowego                                                                                                    | 204<br>205<br><b>D209</b><br>209<br>210<br>211<br>211                                                                                                   |
| Kiedy obra<br>Tworzenie<br>Rozdział 14: WSZYSt<br>Wszystko<br>Zapisy<br>Ustawi<br>Czyszcz<br>Plan pośre                                                                                                    | iz zastępuje tysiąc słow<br>niestandardowych pól tekstowych<br>ko zaczyna się od planu bazowego<br>na temat planu bazowego<br>vanie planu bazowego<br>anie większej liczby planów bazowych<br>zenie i resetowanie planu bazowego                                                                                                    | 204<br>205<br>D209<br>209<br>210<br>211<br>211<br>213<br>214                                                                                            |
| Kiedy obra<br>Tworzenie<br>ROZDZIAŁ 14: WSZYST<br>Wszystko<br>Zapisy<br>Ustawi<br>Czyszc:<br>Plan pośre<br>Zapisy                                                                                                    | iz zastępuje tysiąc słow<br>niestandardowych pól tekstowych<br>ko zaczyna się od planu bazowego<br>na temat planu bazowego<br>wanie planu bazowego<br>anie większej liczby planów bazowych<br>zenie i resetowanie planu bazowego<br>wanie planu pośredniego                                                                                                    | 204<br>205<br><b>D 209</b><br>209<br>210<br>211<br>211<br>213<br>214<br>214                                                                             |
| Kiedy obra<br>Tworzenie<br>ROZDZIAŁ 14: WSZYSTKO<br>Zapisyu<br>Ustawi<br>Czyszcz<br>Plan pośre<br>Zapisyu<br>Czyszcz                                                                                                    | Iz zastępuje tysiąc słow<br>niestandardowych pól tekstowych<br>ko zaczyna się od planu bazowego<br>na temat planu bazowego<br>vanie planu bazowego<br>anie większej liczby planów bazowych<br>zenie i resetowanie planu bazowego<br>dni<br>vanie planu pośredniego<br>zenie i resetowanie planu pośredniego                                                                                                    | 204<br>205<br>D209<br>209<br>210<br>211<br>211<br>213<br>214<br>214<br>215<br>216                                                                       |
| Kiedy obra<br>Tworzenie<br>RozdziAŁ 14: Wszystko<br>Zapisy<br>Ustawi<br>Czyszcz<br>Plan pośre<br>Zapisy<br>Czyszcz                                                                                                    | Iz zastępuje tysiąc słow<br>niestandardowych pól tekstowych<br>ko zaczyna się od planu bazowego<br>na temat planu bazowego<br>vanie planu bazowego<br>anie większej liczby planów bazowych<br>zenie i resetowanie planu bazowego<br>dni<br>vanie planu pośredniego<br>zenie i resetowanie planu pośredniego                                                                                                    | 204<br>205<br>0 209<br>209<br>210<br>211<br>213<br>214<br>215<br>216<br>217                                                                             |
| Kiedy obra<br>Tworzenie<br>ROZDZIAŁ 14: WSZYSTKO<br>Zapisyn<br>Ustawi<br>CZyszcz<br>Plan pośre<br>Zapisyn<br>CZĘŚĆ 4: UTRZYI<br>ROZDZIAŁ 15: Na wła                                                                                                    | Iz zastępuje tysiąc słow<br>niestandardowych pól tekstowych<br>ko zaczyna się od planu bazowego<br>na temat planu bazowego<br>vanie planu bazowego<br>anie większej liczby planów bazowych<br>zenie i resetowanie planu bazowego<br>dni<br>vanie planu pośredniego<br>zenie i resetowanie planu pośredniego<br>vanie planu pośredniego<br>MAĆ KURS<br>ściwej drodze                                                                                                    | 204<br>205<br>0 209<br>209<br>210<br>211<br>213<br>214<br>213<br>214<br>215<br>216<br>217<br>                                                           |
| Kiedy obra<br>Tworzenie<br>RozdziAŁ 14: Wszystko<br>Zapisyu<br>Ustawi<br>Czyszcz<br>Plan pośre<br>Zapisyu<br>Czyszcz<br>CZĘŚĆ 4: UTRZYI<br>RozdziAŁ 15: Na wła<br>Projektow                                                                                                    | Iz zastępuje tysiąc słow<br>niestandardowych pól tekstowych<br>ko zaczyna się od planu bazowego<br>na temat planu bazowego<br>vanie planu bazowego<br>anie większej liczby planów bazowych<br>zenie i resetowanie planu bazowego<br>dni<br>vanie planu pośredniego<br>vanie planu pośredniego<br>vanie planu pośredniego<br>MAĆ KURS<br>ściwej drodze<br>anie planu komunikacji                                                                                           | 204<br>205<br>0 209<br>210<br>211<br>213<br>214<br>215<br>216<br>216<br>217<br>219<br>219                                                               |
| Kiedy obra<br>Tworzenie<br>RozdziAŁ 14: WSzystko<br>Zapisyu<br>Ustawi<br>Czyszc:<br>Plan pośre<br>Zapisyu<br>Czyszc:<br>CZĘŚĆ 4: UTRZYI<br>RozdziAŁ 15: Na wła<br>Projektow<br>Zbierał                                                                                                    | Iz zastępuje tysiąc słow<br>niestandardowych pól tekstowych<br>ko zaczyna się od planu bazowego<br>na temat planu bazowego<br>vanie planu bazowego<br>anie większej liczby planów bazowych<br>zenie i resetowanie planu bazowego<br>dni<br>vanie planu pośredniego<br>vanie planu pośredniego<br>vanie planu pośredniego<br>MAĆ KURS<br>ściwej drodze<br>anie planu komunikacji<br>nie danych                                                                             | 204<br>205<br>0 209<br>209<br>210<br>211<br>213<br>214<br>215<br>216<br>216<br>217<br>                                                                  |
| Kiedy obra<br>Tworzenie<br>RozdziAŁ 14: Wszystko<br>Zapisy<br>Ustawi<br>Czyszcz<br>Plan pośre<br>Zapisy<br>Czyszcz<br>CZĘŚĆ 4: UTRZY<br>RozdziAŁ 15: Na wła<br>Projektow<br>Zbieran<br>Metod                                                                                                    | Iz zastępuje tysiąc słow<br>niestandardowych pól tekstowych<br>ko zaczyna się od planu bazowego<br>na temat planu bazowego<br>vanie planu bazowego<br>anie większej liczby planów bazowych<br>zenie i resetowanie planu bazowego<br>dni<br>vanie planu pośredniego<br>zenie i resetowanie planu pośredniego<br>vanie planu pośredniego<br>vanie planu pośredniego<br>vanie planu komunikacji<br>nie danych<br>y śledzenia — stosowanie                                    | 204<br>205<br>0209<br>209<br>210<br>211<br>213<br>214<br>215<br>216<br>217<br>217<br>219<br>220<br>220                                                  |
| Kiedy obra<br>Tworzenie<br>RozdziAŁ 14: Wszystko<br>Zapisyu<br>Ustawi<br>Czyszcz<br>Plan pośre<br>Zapisyu<br>Czyszcz<br>CZĘŚĆ 4: UTRZYI<br>RozdziAŁ 15: Na wła<br>Projektow<br>Zbieran<br>Metody<br>Korzys                                                                                       | Iz zastępuje tysiąc słow<br>niestandardowych pól tekstowych<br>ko zaczyna się od planu bazowego<br>na temat planu bazowego<br>vanie planu bazowego<br>anie większej liczby planów bazowych<br>zenie i resetowanie planu bazowego<br>dni<br>vanie planu pośredniego<br>vanie planu pośredniego<br>vanie planu pośredniego<br><b>MAĆ KURS</b><br><b>Sciwej drodze</b><br>nie danych<br>y śledzenia — stosowanie<br>tanie z narzędzi do monitorowania                        | 204<br>205<br>0209<br>209<br>210<br>211<br>213<br>214<br>215<br>216<br>216<br>217<br>219<br>219<br>220<br>220<br>220                                    |
| Kiedy obra<br>Tworzenie<br>RozdziAŁ 14: Wszystko<br>Zapisyu<br>Ustawi<br>Czyszc:<br>Plan pośre<br>Zapisyu<br>Czyszc:<br>CZĘŚĆ 4: UTRZYI<br>RozdziAŁ 15: Na wła<br>Projektow<br>Zbierat<br>Metody<br>Korzys<br>Na wsz                                                                             | Iz zastępuje tysiąc słow<br>niestandardowych pól tekstowych<br>ko zaczyna się od planu bazowego<br>na temat planu bazowego<br>vanie planu bazowego<br>anie większej liczby planów bazowych<br>zenie i resetowanie planu bazowego<br>dni<br>vanie planu pośredniego<br>vanie planu pośredniego<br>vanie planu pośredniego<br><b>VAĆ KURS</b><br><b>Šciwej drodze</b><br>anie planu komunikacji<br>nie danych<br>y śledzenia — stosowanie<br>ystko znajdzie się jakiś widok | 204<br>205<br>0209<br>209<br>210<br>211<br>213<br>214<br>215<br>216<br>216<br>217<br>219<br>219<br>220<br>220<br>220                                    |
| Kiedy obra<br>Tworzenie<br>RozdziAŁ 14: Wszystko<br>Zapisyu<br>Ustawi<br>Czyszcz<br>Plan pośre<br>Zapisyu<br>Czyszcz<br>CZĘŚĆ 4: UTRZYI<br>RozdziAŁ 15: Na wła<br>Projektow<br>Zbierau<br>Metod<br>Korzys<br>Na wsz<br>Śledzenie                                                                 | Iz zastępuje tysiąc słow                                                                                                    | 204<br>205<br>0209<br>209<br>210<br>211<br>213<br>214<br>215<br>216<br>217<br>217<br>219<br>220<br>220<br>220<br>220<br>221<br>223                      |
| <ul> <li>Kiedy obra<br/>Tworzenie</li> <li>RozdziAŁ 14: Wszystko<br/>Zapisyu<br/>Ustawi<br/>Czyszcz<br/>Plan pośre<br/>Zapisyu<br/>Czyszcz</li> <li>CZĘŚĆ 4: UTRZYI</li> <li>RozdziAŁ 15: Na wła<br/>Projektow<br/>Zbierau<br/>Metody<br/>Korzys<br/>Na wsz<br/>Śledzenie<br/>Określ.</li> </ul> | Iz zastępuje tysiąc słow                                                                                                    | 204<br>205<br>0209<br>209<br>210<br>211<br>213<br>214<br>215<br>216<br>216<br>217<br>219<br>220<br>220<br>220<br>220<br>220<br>221<br>223<br>225        |
| Kiedy obra<br>Tworzenie<br>RozdziAŁ 14: Wszystko<br>Zapisyu<br>Ustawi<br>Czyszcz<br>Plan pośre<br>Zapisyu<br>Czyszcz<br>CZĘŚĆ 4: UTRZYI<br>RozdziAŁ 15: Na wła<br>Projektow<br>Zbierau<br>Metody<br>Korzys<br>Na wsz<br>Śledzenie<br>Okreśł<br>Zgodno                                            | Iz zastępuje tysiąc słow                                                                                                    | 204<br>205<br>0209<br>209<br>210<br>211<br>213<br>214<br>215<br>216<br>217<br>217<br>219<br>220<br>220<br>220<br>221<br>223<br>225<br>225<br>225<br>225 |
| Zmiana<br>Formatow<br>Dostosow<br>Modyfikov                                                                                                    | a stylu wykresu Gantta<br>anie ramek zadań<br>/wanie układu<br>vanie linii siatki                                                                                                    |                                                                                                    |

|              | Zapisywanie informacji o rozpoczęciu i zakończeniu           |     |
|--------------|--------------------------------------------------------------|-----|
|              | Co zrobić, kiedy Jan pracuje trzy godziny, a Maria dziesięć? |     |
|              | Oj — mamy nadgodziny                                         | 230 |
|              | Określanie pozostałego czasu pracy                           |     |
|              | dla zadań planowanych automatycznie                          | 230 |
|              | Aktualizowanie kosztów stałych                               |     |
|              | Przenoszenie zadań                                           |     |
|              | Aktualizacja projektu                                        |     |
|              | Śledzenie informacji o materiałach                           |     |
|              | Śledzenie projektów: projekty skonsolidowane                 |     |
|              | Konsolidacja projektów                                       |     |
|              | Strategie aktualizacji projektów skonsolidowanych            | 238 |
| ROZDZIAŁ 16: | Widoki w MS Project:                                         |     |
|              | obserwowanie postępu projektów                               | 241 |
|              | Jak sprawdzić, co dzieje się z zadaniami                     | 242 |
|              | Plan bazowy kontra rzeczywiste postępy                       | 242 |
|              | Linie postępu                                                | 242 |
|              | Przejdźmy do szczegółów                                      | 246 |
|              | Śledzenie postępu z wykorzystaniem zarządzania               |     |
|              | wartością wypracowaną                                        | 248 |
|              | Co dzieje się za kulisami                                    | 250 |
|              | Wartość wypracowana — opcje konfiguracyjne                   | 250 |
|              | Wiele ścieżek krytycznych                                    | 252 |
| ROZDZIAŁ 17: | Masz zaległości — co dalej?                                  | 255 |
|              | Rejestrowanie problemów i ryzyka w MS Project                | 256 |
|              | Drukowanie planów pośrednich i bazowych                      | 256 |
|              | Drukowanie uwag do zadań                                     | 258 |
|              | Scenariusze warunkowe                                        | 259 |
|              | Sortowanie zadań                                             | 259 |
|              | Filtrowanie                                                  |     |
|              | Sprawdzanie ścieżki krytycznej                               |     |
|              | Bilansowanie zasobów — reaktywacja                           |     |
|              | Określanie czynników wpływających na harmonogram zadań       |     |
|              | Wpływ dodatkowego personelu oraz czasu na projekt            |     |
|              | Przyspieszanie i zmiany                                      |     |
|              | Przydziel więcej zasobów                                     |     |
|              | Zmiany zależności i harmonogramu zadań                       |     |
|              | Kiedy wszystko inne zawiedzie                                |     |
|              | Weź czas, którego potrzebujesz                               |     |
|              | Szukanie drogi na skróty                                     |     |

| ROZDZIAŁ 18: | Raportowanie                                    | 271 |
|--------------|-------------------------------------------------|-----|
|              | Tworzenie standardowych raportów                |     |
|              | Co masz do dyspozycji                           |     |
|              | Pulpity nawigacyjne — przegląd raportów         |     |
|              | Tworzenie nowych raportów                       |     |
|              | Raporty wizualne — nowe perspektywy             |     |
|              | Tworzenie raportów wizualnych                   |     |
|              | Szczegółowe dopasowywanie raportu               |     |
|              | Przeciąganie, upuszczanie i zmiana rozmiaru     |     |
|              | Dobrze wyglądać!                                |     |
|              | Upiększanie                                     |     |
|              | Przynieście drukarkę!                           |     |
|              | Ustawienia strony                               |     |
|              | Podgląd wydruku                                 |     |
|              | Drukowanie — nareszcie!                         |     |
|              | Oś czasu                                        |     |
|              | Dodawanie zadań do osi czasu                    |     |
|              | Dostosowywanie osi czasu                        |     |
|              | Kopiowanie osi czasu                            |     |
| ROZDZIAŁ 19: | Cały czas do przodu                             | 293 |
|              | Przeglad projektu                               |     |
|              | Uczenie się na błędach                          |     |
|              | Odprawa z zespołem                              |     |
|              | Porównywanie różnych wersji projektu            |     |
|              | Budowanie na sukcesie                           |     |
|              | Tworzenie szablonu                              |     |
|              | Ujarzmianie Organizatora                        |     |
|              |                                                 |     |
| CZĘSC 5:     | DEKALOGI                                        | 303 |
| ROZDZIAŁ 20: | Dziesieć złotych zasad zarzadzania projektami . |     |
|              | Krok po kroku                                   |     |
|              | lak no sznurku                                  | 306 |
|              | Spodziewaj sie niespodziewanego                 |     |
|              | Nie odkładaj niczego na jutro                   |     |
|              | Delegui, delegui                                |     |
|              | Dokumentuj                                      |     |
|              | Informuj, informuj, informuj                    |     |
|              | Mierniki sukcesu                                |     |
|              | Zachowaj elastyczność                           |     |
|              | Ucz się na własnych błędach                     |     |
|              |                                                 |     |

| ROZDZIAŁ 21: | Dziesięć przydatnych skrótów klawiaturowych |     |
|--------------|---------------------------------------------|-----|
|              | w programie MS Project 2019                 | 313 |
|              | Informacje o zadaniach                      |     |
|              | Informacje o zasobie                        | 314 |
|              | Często używane funkcje                      | 315 |
|              | Podzadania                                  | 316 |
|              | Szybkie wybieranie                          | 316 |
|              | Wypełnianie                                 | 316 |
|              | Nawigowanie                                 | 316 |
|              | Zamiana godziny na lata                     |     |
|              | Skróty funkcji osi czasu                    |     |
|              | Szybkie cofanie i przywracanie              |     |
|              | Dodatek                                     | 319 |
|              | Słowniczek                                  | 319 |
|              | Skorowidz                                   | 329 |

- » składniki projektu;
- » przyjęcie roli kierownika projektu;
- korzyści oferowane przez MS Project 2019;
- » poznawanie interfejsu programu;
- » korzystanie z systemu pomocy MS Project.

## <sub>Rozdział</sub> **1** Zarządzanie projektami — MS Project 2019 i Ty

itaj w świecie skomputeryzowanego zarządzania projektami — w świecie Microsoft Project. Jeżeli do tej pory nie korzystałeś z oprogramowania do zarządzania projektami, będzie to dla Ciebie wizyta w zupełnie nowym świecie.

Wszystko, co zwykle do tej pory robiłeś za pomocą spisywanych ręcznie list rzeczy do zrobienia, samoprzylepnych karteczek z notatkami, edytora tekstu czy arkusza kalkulacyjnego, jak za dotknięciem czarodziejskiej różdżki dostępne jest w jednym miejscu — w programie MS Project. Jednak to przejście nie nastąpi nagle; aby narzędzie pomogło zwiększyć wydajność Twojej pracy, musisz, przynajmniej w podstawowym zakresie, wiedzieć, jakie są jego możliwości. Jeżeli korzystałeś z wcześniejszych wersji MS Project, ten rozdział pomoże Ci odświeżyć zgromadzoną wiedzę oraz będzie prostym wprowadzeniem do nowych funkcji MS Project w wersji 2019.

Jeżeli prowadzisz projekty tylko okazjonalnie, rozdział ten dostarczy Ci podstawowych informacji, jak pracować z tym programem.

#### Wprowadzenie do zarządzania projektami

Zapewne projekty to Twój chleb powszedni. Niektóre z nich są oczywiste — szef nazwał je w taki sposób, że nikt nie ma wątpliwości, że są to projekty, np. projekt wykonywania odwiertów przez firmę ACME czy projekt rozbudowy sieci telein-formatycznej. Inne są mniej oczywiste, np. prezentacja, którą musisz przygotować dla dyrektora, czy instrukcja sadzenia warzyw w przydomowym ogródku.

W książce projekt został zdefiniowany jako unikalne przedsięwzięcie w celu utworzenia **elementów dostarczanych**, którymi mogą być określone produkty czy osiągnięcie zamierzonych rezultatów. W kontekście projektu element dostarczany to odrębny składnik spełniający przyjęte założenia opisane w księdze projektu czy zgodne z prototypem. Projekty zawierają wiele zmiennych; niektóre z nich są łatwe do zdefiniowania, a inne wręcz przeciwnie.

Wykorzystując zamieszczone w tabeli 1.1 informacje o zmiennych projektu, można powiedzieć, że **zarządzanie projektami** to organizowanie projektów, zarządzanie nimi oraz kontrolowanie zmiennych tak, aby osiągnąć założony cel i zrealizować misję.

| Zmienna         | Opis                                                                                                    |
|-----------------|----------------------------------------------------------------------------------------------------|
| Zdefiniowana    |                                                                                                    |
| Zakres          | Praca potrzebna do wytworzenia elementów dostarczanych, produktów czy osiągnięcia zamierzonych rezultatów.                                                                                                    |
| Czas            | llość czasu potrzebnego do zakończenia prac w projekcie.                                                                                                    |
| Koszt           | Środki finansowe potrzebne do zakończenia prac w projekcie.                                                                                                    |
| Zasoby          | Personel, wyposażenie, materiały, zapasy i urządzenia potrzebne do ukończenia<br>projektu.                                                                                                    |
| Niezdefiniowana |                                                                                                    |
| Zmiana          | Rodzaj, czas, liczba i stopień modyfikacji w stosunku do projektu bazowego;<br>zmiany mogą mieć wpływ na zakres projektu, czas trwania, koszty i zasoby.                                                                                                    |
| Ryzyko          | Niepewność (związana z zakresem, czasem, kosztami, zasobami, interesariuszami<br>czy środowiskiem), która może zagrozić ukończeniu każdego z aspektów projektu.<br>Na szczęście ryzyka mogą także stwarzać okazje dla przyspieszenia czasu<br>realizacji projektu lub zmniejszenia jego budżetu. |
| Interesariusz   | Osoba, która może wpływać zarówno pozytywnie, jak i negatywnie na projekt<br>lub w jakiś sposób od niego zależy.                                                                                                    |
| Środowisko      | Położenie, kultura lub organizacja, w której przeprowadzany jest projekt.                                                                                                    |

TABELA 1.1. Zmienne projektu

#### Kim jest kierownik projektu

Choć zrozumienie roli (zostawmy na razie na boku kwestię przydatności) kierownika nie zawsze jest proste, to jego znaczenie jest oczywiste: to osoba odpowiedzialna za przygotowanie planu wykonania projektu i dopilnowanie jego realizacji. W tym procesie **kierownik projektu** (ang. *project manager*) używa swoich umiejętności — technicznych, biznesowych oraz tych związanych z kierowaniem pracą zespołu — po to, aby ukończyć zadania w przyjętym harmonogramie.

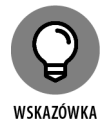

Naprawdę profesjonalni kierownicy projektów mogą wylegitymować się odpowiednimi kwalifikacjami i potwierdzającymi je certyfikatami. I tak: jeżeli dana osoba posługuje się tytułem **PMP**, oznacza to, że uzyskała certyfikat *Project Management Institute* — międzynarodowej organizacji opracowującej standardy zarządzania projektami i wydającej certyfikaty kompetencji.

#### Czym zajmuje się kierownik projektu

Kierownik projektu nie zawsze ma największe uprawnienia w danym przedsięwzięciu. Często ma je jego przełożony, którym zwykle jest ktoś z kadry kierowniczej wyższego szczebla. Sam kierownik jest osobą koordynującą wszelkie aspekty projektu i ponoszącą odpowiedzialność zarówno za jego sukcesy, jak i porażki.

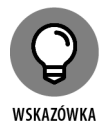

W żargonie taka osoba (często będąca inicjatorem) nazywana jest **sponsorem projektu** (ang. *project sponsor*). Choć kierownik projektu może pracować dla sponsora projektu, to sam projekt jest często wykonywany i przeznaczony dla **klienta** (zewnętrznego lub z wewnątrz organizacji, w której pracuje kierownik projektu).

Kierownik projektu zarządza kluczowymi elementami projektu, którymi są:

- Zakres tu określa i organizuje wszystkie prace niezbędne do realizacji misji projektu i utworzenia elementów dostarczanych.
- Harmonogram ten składnik tworzony podczas pracy z MS Project umożliwia określanie zadań, szacowanie czasu ich realizacji i wzajemnych zależności czasowych, koniecznych do osiągnięcia celu projektu.
- Zasoby przypisywanie zasobów oraz ich monitorowanie w czasie trwania projektu, podobnie jak rozwiązywanie konfliktów zasobów i budowanie konsensusu. To zadanie polega również na zarządzaniu zasobami rzeczowymi, takimi jak materiały czy wyposażenie.
- ➤ Koszty szacowanie kosztów projektu oraz ich realizowanie na podstawie harmonogramu, co pozwala na stworzenie budżetu okresowego.
- Komunikacja jednym z podstawowych obowiązków jest informowanie interesariuszy (osób zainteresowanych powodzeniem projektu) o bieżącym statusie projektu.

Istotą właściwej pracy kierownika projektu jest utrzymywanie równowagi między zakresem, czasem, kosztami i zasobami w trakcie realizacji projektu. Zarządzanie projektem wymaga nadzorowania wszystkich jego zmiennych czynników, bo tylko w taki sposób można mieć pewność, że cele zostaną osiągnięte w ramach założonego budżetu i przydzielonych zasobów. Jednocześnie należy zarządzać ryzykiem i zmianą oraz dbać o zadowolenie interesariuszy. Wydaje się proste? Być może nie. Jedna rzecz jest pewna: wykorzystanie oprogramowania, które pomoże zorganizować i uporządkować prace, sprawi, że projekt będzie mniej onieśmielający. Właśnie w tym zakresie Project 2019 może pomóc.

#### Wprowadzenie do MS Project 2019

MS Project 2019 jest narzędziem do planowania, które może ułatwić organizowanie opisanych wcześniej zmiennych czynników, zarządzanie nimi i kontrolowanie ich. Program może również pomóc zarządzać czynnikami niezdefiniowanymi. Pokażę, w jaki sposób za pomocą MS Project organizować własną pracę i nią zarządzać, a także jak tworzyć realistyczne harmonogramy i optymalizować wykorzystanie zasobów.

Przyjrzyjmy się niektórym wspaniałym sposobom, w jakie MS Project może pomóc zorganizować Twoje projekty, zarządzać nimi i nadzorować je. Tak więc Ty lub Twoja firma kupiliście MS Project (i tę książkę) i inwestujecie swój czas, aby nauczyć się go używać; w zamian możecie liczyć na następujące korzyści:

- Wykorzystanie wbudowanych szablonów, ułatwiających rozpoczęcie prowadzenia projektu. Szablony projektów to plany przygotowane dla typowych projektów biznesowych, takich jak: budowy, projekty inżynieryjne, wprowadzenie nowego produktu, tworzenie oprogramowania czy obsługa klienta.
- Organizowanie projektów wg etapów, elementów dostarczanych, położenia geograficznego czy dowolnej innej metody. Dane wyjściowe pozwalają oceniać informacje tak szczegółowo, jak tylko przewiduje to przyjęty przez użytkownika plan.
- Określanie kosztów wg przyjętej metodologii. Przykładem mogą być okresy (czasu), typy zasobów, elementy dostarczane czy rodzaj kosztów.
- Organizowanie zasobów wg ich typu. Jest to bilansowanie zasobów w celu uniknięcia nadmiernej alokacji lub określenie wpływu zmiany poziomu zasobów na czas realizacji zadań.
- Kalkulacja kosztów i czasu na podstawie danych wejściowych. Proste do wygenerowania scenariusze co-jeśli pozwalają rozwiązywać konflikty zasobów, utrzymywać koszty w granicach budżetu czy dotrzymywać określonych terminów.
- Wyświetlanie widoków i tworzenie raportów za pomocą jednego kliknięcia myszą. Masz dostęp do mnóstwa informacji i możesz je przekazać tym, którym składasz sprawozdania. Nie musisz już ręcznie przygotowywać raportów kosztowych, nawet jeżeli szef poprosi o nie w ostatniej chwili.

Zarządzanie skomplikowanymi algorytmami (których być może nie byłbyś w stanie sam opracować), co służyć ma ukończeniu działań takich jak: bilansowanie zasobów w celu rozwiązania konfliktu zasobów, filtrowanie zadań wg różnorodnych kryteriów, modelowanie scenariuszy warunkowych i obliczanie wartości wykonanej pracy w danym okresie.

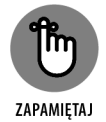

Niezależnie od tego, jak fajne masz narzędzie, musisz poświęcić czas na wprowadzenie istotnych danych. Znakomite oprogramowanie nie gwarantuje znakomitych wyników — ułatwia tylko ich osiągnięcie.

#### Poznajmy się

Plik tworzony w MS Project to **model harmonogramu**. Jest on modelem, gdyż za jego pomocą, na podstawie naszej aktualnej wiedzy, staramy się przedstawić nasze przypuszczenia dotyczące tego, co się stanie podczas prac nad projektem. Niemniej jednak, aby nieco uprościć tekst, ten model harmonogramu będę nazywać po prostu harmonogramem. Harmonogram zawiera bardzo wiele danych dotyczących wszelkich aspektów projektu, jak również graficzne reprezentacje tych informacji.

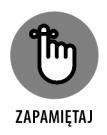

Niektórzy określają harmonogram projektu jako plan projektu. W rzeczywistości harmonogram jest *składnikiem* planu i obejmuje dodatkowo informacje takie jak: budżet, struktura podziału pracy, cykl życia projektu, plan zarządzania ryzykiem i wiele innych elementów niezbędnych do skutecznego zarządzania projektem.

Kiedy po raz pierwszy uruchomisz MS Project 2019, zobaczysz kilka opcji umożliwiających utworzenie nowego projektu (rysunek 1.1).

|                    |                                                          |                                            | Project Professional      |                            | Zalog             | ен <i>Р. т. –</i> о х        |
|--------------------|----------------------------------------------------------|--------------------------------------------|---------------------------|----------------------------|-------------------|------------------------------|
| Project            | Dzień dobry                                              |                                            |                           |                            |                   |                              |
| G<br>Strona główna | ~ Nowy                                                   |                                            |                           |                            |                   |                              |
| D<br>Nowy          | Pusty projekt                                            | Nowy z istniejącego projektu               | Nowy ze skoroszyłu progra | Nowy z listy zadań program | Tworzenie budżetu | Wartość wypracowana          |
| D<br>Otworz        | Ostatnie Przypięte<br>Ostatnio nie zostały otwarte zadne | projekty. Klárný proyvýc Otsofer, aby znal | sté element typu projekt. |                            |                   | Wepsi szatérnéw $ ightarrow$ |
|                    |                                                          |                                            |                           |                            |                   |                              |
|                    |                                                          |                                            |                           |                            |                   |                              |
| Opinia             |                                                          |                                            |                           |                            |                   |                              |
| Орсје              |                                                          |                                            |                           |                            |                   |                              |

RYSUNEK 1.1. Ekran widoczny podczas pierwszego uruchomienia MS Project 2019

Możesz utworzyć nowy, pusty projekt, utworzyć nowy projekt na podstawie już istniejącego lub zaimportować dane z Excela czy SharePointa. Możesz też wykorzystać przygotowane szablony dla typowych projektów, takich jak:

- budownictwo mieszkaniowe,
- ▶ projektowanie oprogramowania,
- ▶ wprowadzenie nowego produktu,
- ▶ ocena fuzji lub przejęcia.

Jeżeli nie znajdziesz potrzebnego szablonu, możesz wyszukać go w sieci, wpisując odpowiednie hasło w polu wyszukiwarki znajdującym się w górnej części ekranu. Dla naszych potrzeb przyjmuję, że zaczynamy od utworzenia nowego, pustego projektu.

Po otwarciu nowego projektu zobaczysz pasek narzędzi *Szybki dostęp*, kilka kart, Wstążkę, Oś *czasu*, okienko z tabelą i wykresem oraz pasek stanu (rysunek 1.2).

|                             | Ра                 | sek n            | arzędzi Szy                    | bki dos                     | tęp                         |                                                    | Grup                                       | a narzę        | dzi                           |                               | Oś cz                   | zasu                      |                                       |                  |                              |
|-----------------------------|--------------------|------------------|--------------------------------|-----------------------------|-----------------------------|----------------------------------------------------|--------------------------------------------|----------------|-------------------------------|-------------------------------|-------------------------|---------------------------|---------------------------------------|------------------|------------------------------|
|                             |                    |                  |                                |                             |                             |                                                    |                                            |                |                               |                               |                         |                           |                                       |                  |                              |
| Plik                        | Zada               | o∵ a<br>nie Za   | Projekt1<br>iób Faport Projek  | - Project Profes<br>t Widok | sional<br>Dodatki P         | Narzę<br>omoc Forn                                 | dzia wykresu Gant<br>nat wykresu Gantta    | ta<br>O Powie  | dz mi, co chcesz zr           | obić                          |                         |                           | Zaloguj s                             | ie –             |                              |
| Wykres<br>Gantta ~<br>Widok | Wki<br>Si          | thowek           | Calibri → 11<br>B I <u>U</u> 2 |                             | × 50× 75× 00×<br>  ₩   CD ¢ | ♥ Oznacz ja<br>♥ Uwzględr<br>⇔ Dezaktyw<br>Harmono | kozgodne z harmi<br>ijitącza<br>uj<br>gram | onogramem ~    | Zaplanuj Zap<br>ręcznie autor | januj<br>latycznie<br>Zadania | Zadarie 😜<br>Wstawianie | Informacje<br>Właściwości | Przewiń<br>do zadania d<br>Edytowania | -<br>  -<br>  -  | ^                            |
| Rozp<br>Pia, 0<br>SVZJ ŞO   | oczęcie<br>1.04.22 |                  |                                |                             |                             |                                                    | Dodaj                                      | zadania z d    | atami do osi c                | zasu                          |                         |                           |                                       |                  | Zakończenie<br>pią, 01.04.22 |
|                             | 0                  | Tryb<br>zadani ▼ | Nazwa zadania 😽                | Czas<br>trwania 👻           | Rozpoczęci <del>v</del>     | Zikończen 🗸                                        | Poprzedniki -                              | .22<br>ś c p s | 28.mar.22<br>n p w ś c        | 04.kvri.22<br>p s n p w ś c   | psnpw                   | i.22<br>Šcpsn             | 18.kwi.22<br>p w ś c p                | 25.kv<br>s n p w | ni.22 🔺                      |
| WYKRES GANITA               |                    |                  |                                | Tabel                       | 9                           |                                                    |                                            |                |                               | 0                             | bszar wy                | ykresu                    |                                       |                  |                              |
| Gotowy                      | *                  | Nowe zadar       | nia: Zaplanowane ręcznie       |                             | 1                           |                                                    |                                            |                |                               |                               |                         |                           | R = 1                                 | ]                | → <b>-</b>                   |
|                             |                    |                  |                                |                             |                             |                                                    |                                            | Paseks         | stanu                         |                               |                         |                           |                                       |                  |                              |

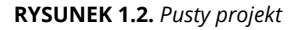

Na rysunku 1.2 widoczny jest widok *Wykres Gantta*. Różne typy widoków zostaną omówione w rozdziale 6. Oto krótki opis głównych elementów programu MS Project (widocznych na rysunku 1.2).

Pasek narzędzi Szybki dostęp — pasek widoczny ponad Wstążką w lewej części ekranu wyświetlany jest cały czas.

- ➤ Karty Wstążki na kartach umieszczone są polecenia posegregowane wg ich działania. Pracując z zasobami, potrzebne polecenia i ustawienia znajdziesz właśnie na karcie Zasób.
- Wstążka zapewnia łatwy dostęp do najczęściej używanych narzędzi i poleceń. Kiedy wyświetlisz inną kartę, pojawią się inne narzędzia.
- Grupa to zestaw powiązanych ze sobą poleceń czy możliwości wyboru znajdujących się na Wstążce. Aby sformatować tekst w komórkach tabeli, najpierw musisz wyświetlić kartę Zadanie, a następnie odnaleźć grupę o nazwie Czcionka.
- Oś czasu umożliwia ogląd całego projektu; jest to jego graficzna jego prezentacja od rozpoczęcia do zakończenia. Oś czasu można wyświetlić lub ukryć.
- Tabela podobnie jak w arkuszu kalkulacyjnym służy do wyświetlania danych w projekcie. Domyślne pola zmieniają się w zależności od wybranej karty. Kolumny i pola można dostosować do własnych potrzeb.
- Wykres to graficzna ilustracja danych zgromadzonych w tabeli. Zależnie od wyświetlanej karty czy widoku możesz też zobaczyć wykres słupkowy informujący o czasie trwania zadania czy histogram pokazujący stopień wykorzystania zasobów.
- Pasek stanu znajduje się w dolnej części okna programu i znaleźć na nim można informacje o uruchomionym widoku, stopniu powiększenia i nowo wprowadzonych zadaniach.

#### Nawigowanie za pomocą kart i Wstążki

Na każdej z kart programu Project widoczne są inne opcje. Poniżej zamieszczam opis każdej z nich, ponadto opisuję zawartość Wstążki oraz paska narzędzi *Szybki dostęp*. Różne funkcje oraz polecenia dostępne na Wstążce opisuję natomiast w kolejnych rozdziałach książki.

Każda karta Wstążki zawiera inną grupę elementów sterujących i funkcji. Najprostszym sposobem przechodzenia na wybraną kartę jest kliknięcie jej nazwy myszką.

Pierwszą kartą Wstążki, umieszczoną z jej lewej strony, jest karta *Plik*. Po jej kliknięciu zostanie wyświetlony panel nawigacyjny (rysunek 1.3).

Zawartość karty *Plik* widoczna jest w widoku *Backstage*. Znaleźć w nim można różne opcje pracy z plikami oraz zmiany ustawień. I tak: można tu utworzyć nowy projekt, otworzyć już istniejący oraz zapisać lub wydrukować projekt bieżący. Z poziomu widoku *Backstage* można też udostępniać, eksportować i zamykać bieżący projekt. Jeżeli masz w sobie awanturniczą żyłkę, możesz kliknąć *Opcje*, aby dostosować Wstążkę i pasek narzędzi *Szybki dostęp* do własnych preferencji.

|                 |               | Projekt1 - Project Professional                                                                                                    | Zaloguj się | R | 7 | - 24 | × |
|-----------------|---------------|----------------------------------------------------------------------------------------------------|-------------|---|---|------|---|
| G               | Otwórz        |                                                                                                    |             |   |   |      |   |
| 🙆 Strona główna |               | and the second second se |             |   |   |      |   |
| D Nowy          | (L) Ostatnie  | projekty roturny<br>Odatsio nie tostali otwate takte naieliti: Wohart minisze u którom chreto notsiska/ elików teor tosu femieliti.                                                                                                    |             |   |   |      |   |
| D Otwisz        | OneDrive      |                                                                                                    |             |   |   |      |   |
| Informacje      | Ten komputer  |                                                                                                    |             |   |   |      |   |
| Zapisz          | Dodaj miejsce |                                                                                                    |             |   |   |      |   |
| Zapisz jako     | Przegladaj    |                                                                                                    |             |   |   |      |   |
| Dnukuj          |               |                                                                                                    |             |   |   |      |   |
| Udostępnij      |               |                                                                                                    |             |   |   |      |   |
| Eksportuj       |               |                                                                                                    |             |   |   |      |   |
| Zamang          |               |                                                                                                    |             |   |   |      |   |
|                 |               |                                                                                                    |             |   |   |      |   |
|                 |               |                                                                                                    |             |   |   |      |   |
|                 |               |                                                                                                    |             |   |   |      |   |
|                 |               |                                                                                                    |             |   |   |      |   |
|                 |               |                                                                                                    |             |   |   |      |   |
| Konto           |               |                                                                                                    |             |   |   |      |   |
| Opina           |               |                                                                                                    |             |   |   |      |   |
| 1000            |               |                                                                                                    |             |   |   |      |   |

RYSUNEK 1.3. Karta Plik

Podczas pracy w programie MS Project spędzisz sporo czasu, korzystając z karty *Zadanie.* Jak widać na rysunku 1.4, po lewej stronie karty *Zadanie* znajduje się grupa *Widok.* Domyślnym widokiem jest *Wykres Gantta.* Przedstawia on tabelę z informacjami o zadaniu oraz wykres słupkowy informujący o czasie trwania każdego z zadań.

| Plik               | Zadanie Zas | ób Raport               | Projekt | Widok | Dodatki     | Pomoc | Format w              | rykresu Gantta            | Ģ                                    | Powiedz mi, co chc | esz zrobić  |                      | 0 | × |
|--------------------|-------------|-------------------------|---------|-------|-------------|-------|-----------------------|---------------------------|--------------------------------------|--------------------|-------------|----------------------|---|---|
| Wykres<br>Gantta ~ | Wklej       | Calibri<br>B I <u>U</u> | • 11 •  |       | 25× 50× 75× |       | Zaplanuj<br>ręcznie a | Zaplanuj<br>automatycznie | •<br>•<br>•<br>•<br>•<br>•<br>•<br>• | Zadanie            | Informacje  | P<br>Edytowanie<br>V |   |   |
| Widok              | Schowek     | Czcio                   | nka     | rs l  | Harmonog    | ram   |                       | Zadania                   |                                      | Wstawianie         | Właściwości |                      |   | ~ |

RYSUNEK 1.4. Karta Zadanie

| Kalendarz            | Diagram sieciowy          |
|----------------------|---------------------------|
| Arkusz zasobów       | Użycie zasobu             |
| Formularz zasobu     | Wykres zasobów            |
| Obciążenie zadaniami | Formularz zadania         |
| Arkusz zadań         | Terminarz zespołu         |
| Oś czasu             | Wykres Gantta — śledzenie |

Oprócz Wykresu Gantta można jeszcze wyświetlić inne widoki:

Niektóre z tych nazw możesz odnaleźć na karcie Zadanie jako nazwy grup. Grupy Schowek czy Czcionka standardowo występują w bardzo wielu aplikacjach dla systemu Windows. Inne, takie jak Harmonogram czy Zadania, związane są z konkretnymi widokami — w tym przypadku z widokiem Wykres Gantta. Zwróć uwagę na fioletową kartę Narzędzia wykresu Gantta widoczną w trakcie korzystania z widoku Wykres Gantta. W innych widokach będą dostępne zupełnie inne narzędzia.

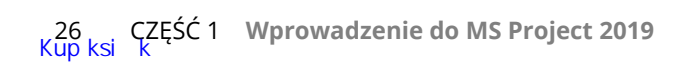

Aby zarządzać zasobami dla różnych zadań (dodawać, przydzielać i bilansować), przejdź na kartę *Zasób* widoczną na rysunku 1.5. W MS Project zasoby obejmują: personel, wyposażenie, materiały, miejsca i zapasy. Zasobom można przypisać koszty i kalendarze. Więcej informacji na temat zasobów znajduje się w rozdziale 7.

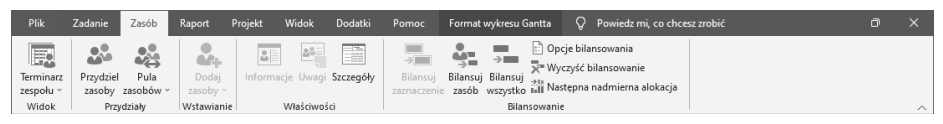

RYSUNEK 1.5. Karta Zasób

Na karcie *Raport*, przedstawionej na rysunku 1.6, można tworzyć raporty dotyczące zasobów, kosztów, postępów czy też wszystkich tych aspektów projektu. Można także stworzyć raport porównujący bieżący status projektu ze statusem jego wcześniejszej wersji. Szczegółowe informacje dotyczące raportów, dostosowywania ich do własnych potrzeb oraz eksportowania zamieszczę w rozdziale 18.

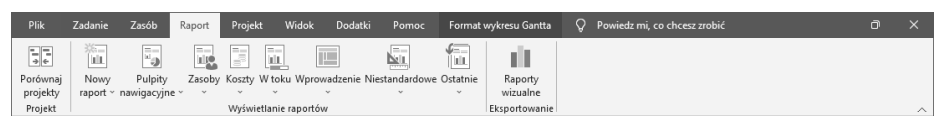

RYSUNEK 1.6. Karta Raport

Na karcie *Projekt*, przedstawionej na rysunku 1.7, znajdują się polecenia ułatwiające całościowe zarządzanie projektem, bez rozbijania go na zadania czy zasoby. Można w tym miejscu wprowadzić lub zmienić daty rozpoczęcia i zakończenia projektu, priorytety i plan bazowy. Jeśli pojawi się konieczność zmiany godzin roboczych lub dodania podprojektu, to także te operacje można wykonać z poziomu karty *Projekt*.

| Plik       | Zadanie | Zasób         | Raport   | Projekt               | Widok             | Dodatki                    | Pomo | c Form              | at wykresu          | Gantta                 | Q Pow               | viedz mi, co chcesz zrobić |             |  |   |
|------------|---------|---------------|----------|-----------------------|-------------------|----------------------------|------|---------------------|---------------------|------------------------|---------------------|----------------------------|-------------|--|---|
| Р          | 🗄 Pot   | pierz dodatki | 0        |                       | ×==               | P                          |      |                     |                     | Ð                      | 4 m                 | Data stanu: 📰 Brak         | ABC         |  |   |
| Podprojekt | 🎝 Mo    | je dodatki    | , Inform | macje<br>jekcie niest | Pola<br>andardowe | Łącza między<br>projektami | SPP  | Zmień<br>czas pracy | Oblicz l<br>projekt | lstaw plar<br>bazowy ~ | Przenieś<br>projekt |                            | Pisownia    |  |   |
| Wstawianie | : C     | Dodatki       |          |                       | Wła               | ściwości                   |      |                     | н                   | armonogra              | am                  | Stan                       | Sprawdzanie |  | ~ |

RYSUNEK 1.7. Karta Projekt

Karta Widok, przedstawiona na rysunku 1.8, pozwala wyświetlać niektóre ze standardowych widoków. Przykładem mogą być widoki zadań, takie jak Wykres Gantta, a także widoki zasobów, takie jak Użycie zasobu czy Terminarz zespołu. Karta Widok umożliwia posortowanie wyświetlanych informacji wg dat czy wskazanych okresów, ukrywanie Osi czasu czy też zmianę skali czasu.

| Plik               | Zadanie                   | Zasób     | Raport                       | Projekt             | Nidok        | Dodatki                                 | Pomoc      | Format                                 | wykresu Gantta                             | Ô                         | Powiedz mi, co      | chcesz zrobić                                                   |                      |            |           | ٥     | × |
|--------------------|---------------------------|-----------|------------------------------|---------------------|--------------|-----------------------------------------|------------|----------------------------------------|--------------------------------------------|---------------------------|---------------------|-----------------------------------------------------------------|----------------------|------------|-----------|-------|---|
| Wykres<br>Gantta ~ | Obciążenie<br>zadaniami ~ | E Diagrar | n sieciowy<br>arz ~<br>doki~ | Terminar<br>zespołu | Uzy<br>S Ark | cie zasobu<br>usz zasobów<br>e widoki ~ | , 2<br>, B | Sortuj ~<br>] Konspekt ~<br>] Tabele ~ | (Bez wyróżr<br>(Bez filtrow<br>(Bez grupow | nier +<br>ani: +<br>var + | Skala czasu:<br>Dni | Q. Powiększenie ~<br>EQ. Cały projekt<br>EQ. Zaznaczone zadania | ✓ Oś czasu Szczegóły | Oś czasu * | Nowe okno | Makra |   |
|                    | Wide                      | iki zadań |                              |                     | Widoki za    | sobów                                   |            |                                        | Dane                                       |                           |                     | Powiększenie                                                    | Wide                 | ok złożony | Okno      | Makra | ~ |

RYSUNEK 1.8. Karta Widok

Na karcie *Formatowanie*, przedstawionej na rysunku 1.9, znajdują się polecenia ułatwiające prezentowanie harmonogramów, dotyczące stylów czcionek, podziału stron i ustawień kolumn.

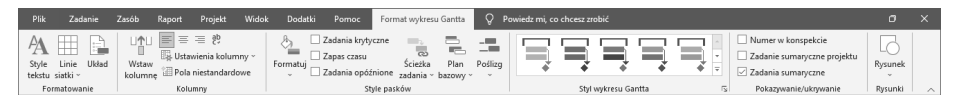

RYSUNEK 1.9. Karta Formatowanie

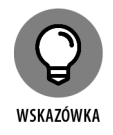

Aby wygospodarować więcej przestrzeni na ekranie monitora, można zwinąć (ukryć) Wstążkę. Kliknięcie przycisku w kształcie pinezki spowoduje jej "przypięcie" i wyświetlenie (jak pokazano na rysunku 1.10). Aby ją ukryć, należy użyć przycisku znajdującego się w prawym dolnym rogu Wstążki (^). Jeśli Wstążka jest zwinięta, wystarczy kliknąć dowolną kartę, a następnie poszukać przycisku pinezki umieszczonego w prawym dolnym rogu wyświetlonej karty. Ukryć lub przypiąć Wstążkę można też za pomocą skrótu klawiszowego Ctrl+F1.

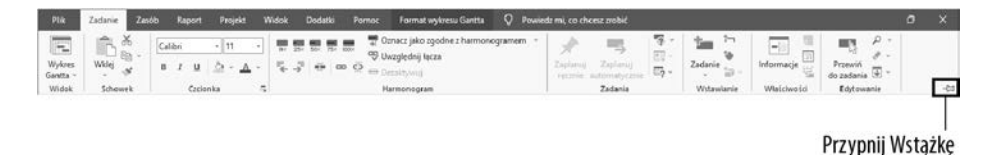

RYSUNEK 1.10. Trwałe wyświetlanie Wstążki

#### Wyświetlanie dodatkowych narzędzi

Widoczny cały czas pasek narzędzi *Szybki dostęp* domyślnie zawiera tylko trzy przyciski: *Zapisz*, *Cofnij* i *Wykonaj ponownie*. Aby dodać do niego kolejne polecenia, kliknij strzałkę znajdującą się na jego końcu i z wyświetlonej listy wybierz opcje menu, które mają zostać dodane lub ukryte.

Jeżeli nie ma tam polecenia, którego szukasz (a te dostępne domyślnie zostały przedstawione na rysunku 1.11), wybierz opcję *Więcej poleceń* (na dole listy), a zostanie wyświetlone okno dialogowe *Opcje programu Project*. Wybierz kategorię *Pasek narzędzi Szybki dostęp*. Wyświetlą się wówczas wszystkie dostępne opcje.

Przydatne narzędzie Oś czasu pokazuje cały czas trwania projektu. Aby wyświetlić Oś czasu, należy wyświetlić na Wstążce kartę Widok (pokazaną na rysunku 1.8) i zaznaczyć pole wyboru Oś czasu w grupie Widok złożony. Do Osi czasu można dodawać zadania i punkty kontrolne (kamienie milowe). Samą oś można skopiować i umieścić w raporcie czy innej prezentacji. Aby ukryć Oś czasu, przejdź do karty Widok i usuń zaznaczenie z opcji o tej samej nazwie. Wstawiać zadania, kopiować oś, zmieniać czcionkę czy przeglądać szczegółowe informacje znajdujące się na osi można też, klikając ją prawym przyciskiem myszy. Rysunek 1.12 przedstawia oś czasu z podsumowaniem kilku zadań i punktów kontrolnych.

| aska Szybki Do | ostosuj pasek narzędzi Szybki dostęp |  |
|----------------|--------------------------------------|--|
| dostęp         | Nowy                                 |  |
|                | Otwórz                               |  |
| ~              | Zapisz                               |  |
|                | Zapisz jako                          |  |
|                | Wyślij pocztą e-mail                 |  |
|                | Szybkie drukowanie                   |  |
|                | Podgląd wydruku                      |  |
| ~              | Cofnij                               |  |
| ~              | Ponów                                |  |
|                | Widok                                |  |
|                | Tryb dotyku/myszy                    |  |
|                | <u>W</u> ięcej poleceń               |  |
|                | P <u>o</u> każ poniżej Wstążki       |  |
|                |                                      |  |

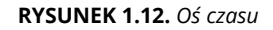

**Pasek stanu** znajduje się na dole okna MS Project (patrz rysunek 1.13) i zawiera informacje o zadaniach, a dokładniej o tym, czy zostały one zaplanowane ręcznie, czy automatycznie. Więcej informacji na ten temat znajduje się w rozdziale 2. Pasek stanu umożliwia też szybkie przełączanie się między najpopularniejszymi widokami, takimi jak: *Wykres Gantta*, *Obciążenie zadaniami*, *Terminarz zespołu*, *Arkusz zasobów* i *Raport*. Za pomocą znajdującego się po prawej stronie suwaka możesz ustawić sposób wyświetlania skali czasu: od ogólnego widoku do bardzo szczegółowych informacji. Więcej wiadomości na temat widoków można znaleźć w rozdziale 6.

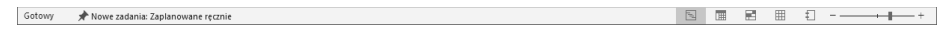

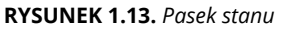

#### Powiedz mi, co chcesz zrobić

W poprzednich wersjach programu MS Project był dostępny system pomocy. Jednak w nowej wersji programu został on zastąpiony narzędziem Powiedz mi, co chcesz zrobić. Jeśli będziesz potrzebował pomocy w wykonaniu jakichś czynności w programie MS Project, wystarczy kliknąć ikonę żarówki umieszczoną obok karty *Format*. Następnie należy wpisać poszukiwane słowo i nacisnąć klawisz *Enter*, a zostaną wyświetlone dostępne opcje. W przykładzie przedstawionym na rysunku 1.14. wyszukałam opcje związane z hasłem "ścieżka krytyczna".

| <b>RYSUNEK 1.14.</b><br>Poszukiwanie | Õ    | ścieżka krytyczna          |   |
|--------------------------------------|------|----------------------------|---|
| "ścieżki                             | Akcj | e                          |   |
| krytycznej"                          |      | Wyróżnij zadania krytyczne |   |
|                                      | ୍ଦ୍  | Wyróżnij ścieżkę zadania   | ► |

## PROGRAM PARTNERSKI — GRUPY HELION

1. ZAREJESTRUJ SIĘ 2. PREZENTUJ KSIĄŻKI 3. ZBIERAJ PROWIZJĘ

Zmień swoją stronę WWW w działający bankomat!

Dowiedz się więcej i dołącz już dzisiaj! http://program-partnerski.helion.pl

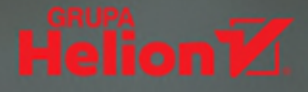

### Zarządzaj projektami jak profesjonalista!

Microsoft Project 2019 to sekretna broń, której poszukujesz. Nawet jeśli już wiesz co nieco na temat zarządzania projektami, ta książka pokaże Ci, jak skorzystać z cennych możliwości programu, by wszystko działało niczym dobrze wyregulowana i nasmarowana maszyna. Dowiedz się, jak wpisywać zadania, określać czas ich realizacji, pracować z zasobami i kalendarzami, ustawiać plan bazowy, dostosowywać harmonogramy, utrzymać prace nad projektem na wybranym kursie, analizować postępy i raportować wyniki. Brzmi jak dobry plan, nie sądzisz?

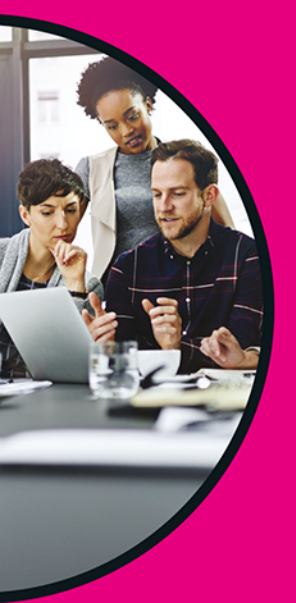

### W książce:

- uruchamianie projektu
- wpisywanie zadań i określanie czasu ich realizacji
- tworzenie kalendarza zasobów
- określanie budżetu projektu
- śledzenie postępów prac nad projektem

#### Cynthia Snyder Dionisio

to znana konsultantka, trenerka i autorka publikacji z zakresu zarządzania projektami. Kierowała projektem aktualizującym czwartą edycję podręcznika wydawanego przez organizację PMI Project Management Body of Knowledge standardu dotyczącego zarządzania projektami. Jest autorką wielu książek, w tym A Project Manager's Book of Forms i A Project Manager's Book of Tools and Techniques.

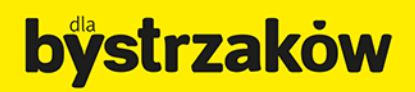

Cena: 69,00 zł ISBN 978-83-283-9176-5 9 788328 391765